# iDimension<sup>®</sup> App

Windows<sup>®</sup> Computer Application Software Version 2

## **Software Manual**

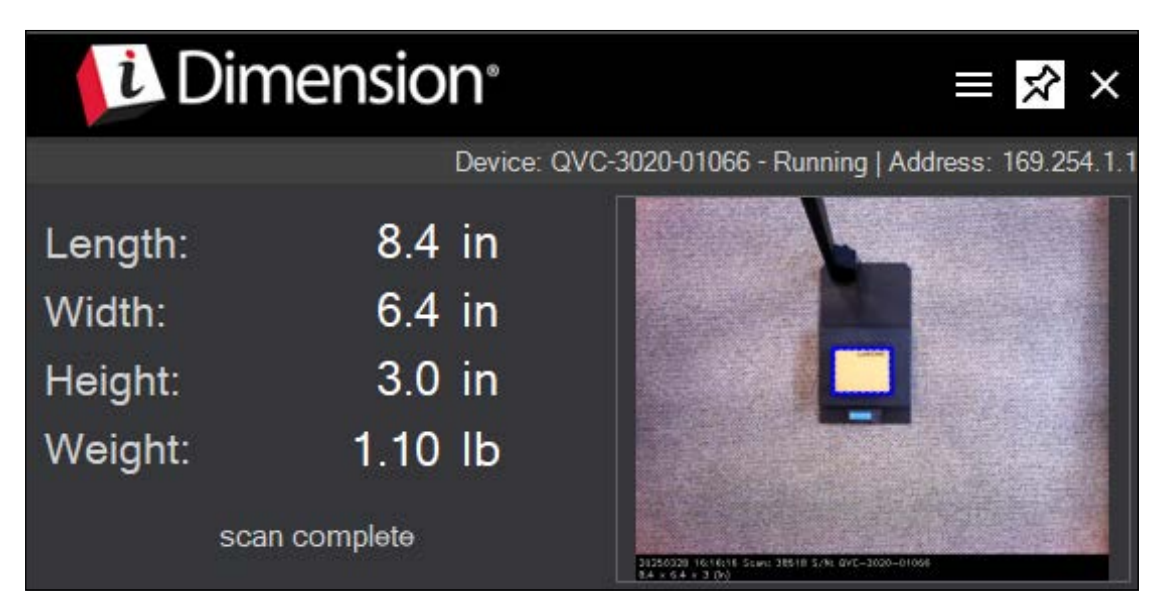

iDimension App Works with all iDimension Products

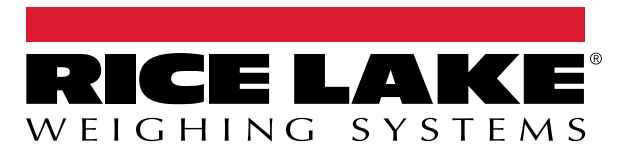

© Rice Lake Weighing Systems. All rights reserved.

Rice Lake Weighing Systems<sup>®</sup> is a registered trademark of Rice Lake Weighing Systems. All other brand or product names within this publication are trademarks or registered trademarks of their respective companies.

All information contained within this publication is, to the best of our knowledge, complete and accurate at the time of publication. Rice Lake Weighing Systems reserves the right to make changes to the technology, features, specifications and design of the equipment without notice.

The most current version of this publication, software, firmware and all other product updates can be found on our website:

www.ricelake.com

## **Revision History**

This section tracks and describes the current and previous manual revisions for awareness of major updates and when the updates took place.

| Revision | Date          | Description                                                                   |
|----------|---------------|-------------------------------------------------------------------------------|
| A        | July 29, 2022 | Initial manual release with the launch of the product; software version 1.0.4 |
| В        | June 25, 2025 | Software name change; updated images                                          |
|          |               |                                                                               |
|          |               |                                                                               |

Table i. Revision Letter History

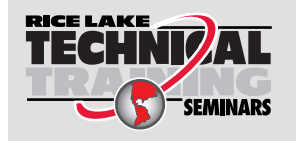

Technical training seminars are available through Rice Lake Weighing Systems. Course descriptions and dates can be viewed at <u>www.ricelake.com/training</u> or obtained by calling 715-234-9171 and asking for the training department.

### Contents

| 1.0 | Introduc                                                   | n                                                                                                    |
|-----|------------------------------------------------------------|----------------------------------------------------------------------------------------------------|
|     | 1.1 Sys                                                    | n Requirements                                                                                                    |
| 2.0 | Installat                                                  | 1                                                                                                    |
| 3.0 | Configu                                                    | ion                                                                                                    |
|     | 3.1 App<br>3.2 App<br>3.2.<br>3.2.<br>3.2.<br>3.2.<br>3.2. | ation Overview.       8         ation Menu.       9         QubeVu Manager.       9         Operator Display       10         Saved Results       10         App Settings.       11         3.2.4.1       Settings       11         3.2.4.2       Hotkeys       11         3.2.4.3       Data Fields       12         3.2.4.4       ROUND Configuration       12         3.2.4.5       Data Storage       13 |
|     | 3.2.<br>3.2.                                               | App Log                                                                                                    |
| 4.0 | Operatio                                                   |                                                                                                    |

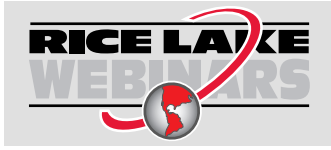

Rice Lake continually offers web-based video training on a growing selection of product-related topics at no cost. Visit <u>www.ricelake.com/webinars</u>

## 1.0 Introduction

This manual provides an overview of the iDimension® App installation, configuration and operation procedures.

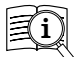

Manuals are available from Rice Lake Weighing Systems at www.ricelake.com/manuals

K Warranty information is available at <a href="http://www.ricelake.com/warranties">www.ricelake.com/warranties</a>

The iDimension App is a Windows application designed to send dimensions, weight, barcodes and other data acquired by an iDimension system to an active third-party program (Microsoft<sup>®</sup> Excel<sup>®</sup> or an online shipping form) using configured hotkeys (Section 3.2.4 on page 11). Values are transferred from the iDimension system by placing the mouse cursor in the active third-party program and pressing a configured hotkey on the connected keyboard.

| i Di    | mension      | ° ≡ 🖈 ×                                                                                                    | G    | 5.0              |               |       | Book      | (1 - Excel |        |
|---------|--------------|----------------------------------------------------------------------------------------------------|------|------------------|---------------|-------|-----------|------------|--------|
|         | De           | evice: QVC-3020-01066 - Running   Address: 169.254.1.                                                                                                    | 1    | 1 and the second | a ang ang ang |       |           |            |        |
| Length: | 8.4 ir       | n                                                                                                    | File | Home             | e Inser       | t Pag | ge Layout | Formula    | s Data |
| Width:  | 6.4 ir       | n 🚺                                                                                                    |      | A                | B             | С     | D         | E          | F      |
| Height: | 3.0 ir       | n 🗖                                                                                                    | 1    | 8.4              | 6.4           | 3     | in        | 1.1        | lb     |
| Weight: | 1.10 ll      | b                                                                                                    | 2    |                  |               |       |           |            | -      |
| S       | can complete | THE REPORT OF THE TAX OF THE TAX OF TAX OF TAX O | 3    |                  |               |       |           |            |        |

Figure 1-1. Data Transfer to Excel

The IP address of the iDimension system is all that is needed to connect the iDimension system to the iDimension App (Section 3.2.4 on page 11). The dimensional data can then be saved in a local directory along with a JPEG image and XML status file for each item dimensioned.

NOTE: Administrative privileges are required to install iDimension software on a Windows<sup>®</sup> computer.

When interfacing the iDimension App with a third-party program, reference the software manufacturer's documentation for setup and configuration.

#### 1.1 System Requirements

The iDimension App application requires Microsoft .NET Framework 4.6.1 or later version, which can be installed on any Windows computer that supports it.

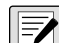

NOTE: System requirements are subject to change without notice.

#### **Prerequisites:**

- · Operating System Windows 7 or newer, 32-bit or higher
- Processor Intel Pentium Dual Core or better
- RAM 1 GB or higher
- · Storage Available space of 20 MB, or significantly more if images are retained
- · iDimension system connected to the network with IP address configured and identified

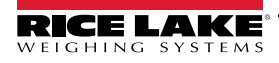

## 2.0 Installation

This section provides the iDimension App installation procedure.

A Windows computer with Microsoft .NET Framework 4.6.1 or later version is required to install the iDimension App. This component is often present on the host system. If Microsoft .NET Framework 4.6.1 or later version is not installed, the iDimension App installer displays a warning message and will not proceed with the installation. If not installed, visit <u>https://dotnet.microsoft.com/</u> to download .NET Framework 4.6.1 or later version.

1. Download iDimensionAppSetup\_X-X-X-XXXXX.zip at: www.ricelake.com/software.

NOTE: The "X-X-X-XXXXX" in the zip folder name will be the current software version number.

- 2. Launch the iDimensionAppSetup.exe file from the downloaded zip folder.
- 3. Click Next to continue.

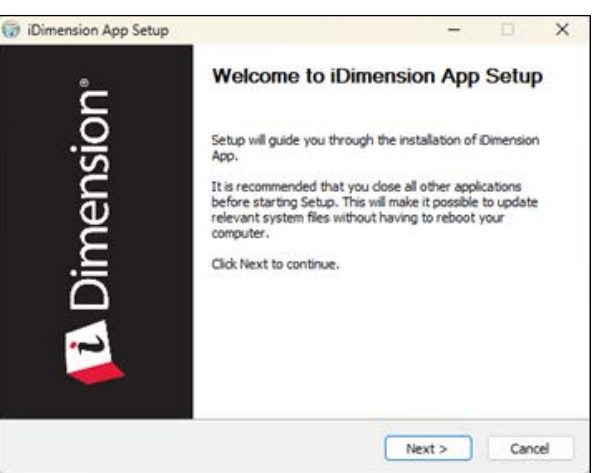

Figure 2-1. iDimension App Setup

- 4. Click Browse... to select the folder where the iDimension App should be installed.
- 5. Click Next to continue.

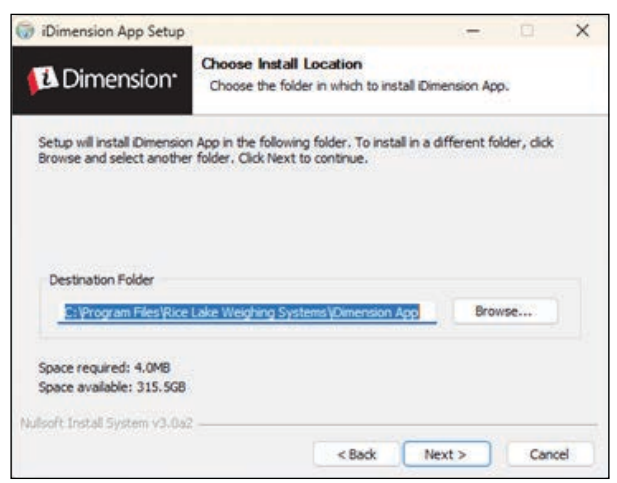

Figure 2-2. Choose Install Location

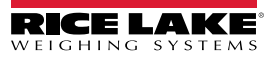

- 6. Select the folder where the iDimension App Start Menu shortcut will be installed.
- 7. Click Install to continue.

|                                                                                                    | NO                         |                         |                 |     |
|----------------------------------------------------------------------------------------------------|----------------------------|-------------------------|-----------------|-----|
| Dimension                                                                                                    | Choose Start Menu          | Folder                  |                 |     |
| Dimension.                                                                                                    | Choose a Start Menu        | folder for the Dimensio | n App shortcu   | ts. |
|                                                                                                    |                            |                         | 2.2             | _   |
| Select the Start Menu fold                                                                                                    | er in which you would like | to create the program   | s shortcuts. Y  |     |
| an also enter a name to o                                                                                                    | reate a new folder.        | to deate the program    | s shortcuts. In | 00  |
|                                                                                                    |                            |                         |                 |     |
| Rice Lake Weighing Syste                                                                                                    | ms VDimension App          |                         |                 |     |
| Acceptibility                                                                                                    |                            |                         |                 | -   |
| Accessories                                                                                                    |                            |                         |                 |     |
| Administration Table                                                                                                    |                            |                         |                 |     |
| PALE IN THE PALE AND A PALE                                                                                                    |                            |                         |                 |     |
| Del                                                                                                    |                            |                         |                 |     |
| Dell<br>Epicor                                                                                                    |                            |                         |                 |     |
| Dell<br>Epicor<br>FedEx Ship Manager                                                                                                    |                            |                         |                 |     |
| Dell<br>Epicor<br>FedEx Ship Manager<br>Lantronix                                                                                                    |                            |                         |                 |     |
| Dell<br>Epicor<br>FedEx Ship Manager<br>Lantronix<br>Maintenance                                                                                                    |                            |                         |                 |     |
| Dell<br>Epicor<br>FedEx Ship Manager<br>Lantronix<br>Maintenance<br>Manage 2000 Personal W                                                                                | orkstation 9.2             |                         |                 |     |
| Dell<br>Epicor<br>FedEx Ship Manager<br>Lantronix<br>Maintenance<br>Manage 2000 Personal W<br>Microsoft Office Tools                                                      | iorkstation 9.2            |                         |                 |     |
| Del<br>Del<br>Epicor<br>FedEx Ship Manager<br>Lantronix<br>Manage 2000 Personal W<br>Microsoft Office Tools<br>Microsoft Office Tools                                     | orkstation 9.2             |                         |                 |     |
| Dell<br>Epicor<br>FedEx Ship Manager<br>Lantonix<br>Maintenance<br>Manage 2000 Personal W<br>Microsoft Office Tools<br>Microsoft SQL Server 201<br>Do not create shortcut | ionkstation 9.2<br>9       |                         |                 |     |

Figure 2-3. Choose Start Menu Location

8. Click **Finish** to complete the installation.

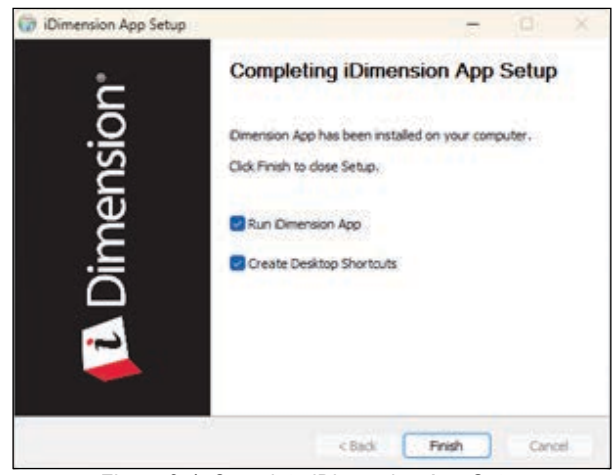

Figure 2-4. Complete iDimension App Setup

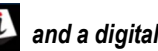

NOTE: If "Create Desktop Shortcuts" is checked, desktop icons will be created for the iDimension App 艇 and a digital copy of this manual, iDimension App Software Manual (PN 214650). The desktop icons will appear in the folder selected in Step 6. The desktop icon for the iDimension App Software Manual (PN 214650) varies depending on the PDF reader software installed on the PC.

| 📁 iQnension App X +                                                                            |                           |                    |                          |                       | - | 0    | ×      |
|------------------------------------------------------------------------------------------------|---------------------------|--------------------|--------------------------|-----------------------|---|------|--------|
| $\leftarrow \rightarrow  \uparrow  \bigcirc  \bigcirc \rightarrow  \text{This PC} \rightarrow$ | OS (C:) > Program Files > | Rice Lake Weighing | Systems > iDimension App | Search iDimension App |   |      | ٩      |
| ⊙ New - 👗 🖉 🗓 🗐 😢 1                                                                            | 🗇 🐴 Sort - 🔳 View -       |                    |                          |                       |   | 0 De | etails |
| Name                                                                                           | Date modified             | Type               | Size                     |                       |   |      |        |
| Apache LICENSE-2_0.txt                                                                         | 3/30/2015 10:00 PM        | Text Document      | 12 KB                    |                       |   |      |        |
| Dimension App Installation and Configuration Manual.pdf                                        | 3/20/2025 12:41 PM        | Adobe Acrobat D    | 2,125 KB                 |                       |   |      |        |
| 😫 iDimensionApp.exe                                                                            | 3/20/2025 1:44 PM         | Application        | 392 KB                   |                       |   |      |        |
| DimensionApp.exe.config                                                                        | 3/20/2025 1:44 PM         | Configuration Sou  | 23 KB                    |                       |   |      |        |
| DimensionApp.log                                                                               | 3/21/2025 10:57 AM        | Text Document      | 0 KB                     |                       |   |      |        |
| ImgToolboxAPLdll                                                                               | 3/20/2025 12:41 PM        | Application exten  | 127 KB                   |                       |   |      |        |
| loginet.dll                                                                                    | 3/30/2015 10:04 PM        | Application exten  | 296 KB                   |                       |   |      |        |
| Add Inc.                                                                                       |                           |                    |                          |                       |   |      |        |

Figure 2-5. Desktop Icons

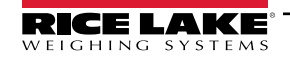

## 3.0 Configuration

This section provides the iDimension App setup and configuration procedure.

#### 3.1 Application Overview

1. Launch the iDimension App. When launched, the application is minimized.

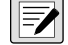

NOTE: The iDimension App notifies which hotkeys are configured. Similar notifications indicate error messages during normal operation.

|          | U IDimension App<br>IDimension<br>Activated hotikeys: [Control + Alt + D] |     | ×      |
|----------|---------------------------------------------------------------------------|-----|--------|
|          | ∧ G Q a te                                                                | 1/2 | 123 PM |
| Figure 3 | 3-1. iDimension App (Minii                                                | niz | zed)   |

2. Click ^ in the notification area of the taskbar to open the system tray and select the iDimension icon to display the iDimension App.

NOTE: Currently running applications are found in the system tray.

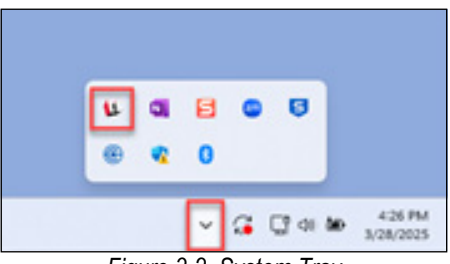

Figure 3-2. System Tray

 Click the **Pin** icon in the top right of the application window to keep the application window permanently open in the foreground. The image window is live while waiting to be triggered.

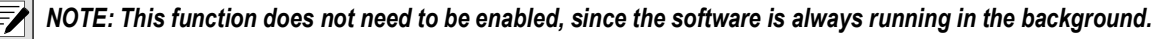

| 🚺 Din     | nension         | ≡⊠×                                           |
|-----------|-----------------|-----------------------------------------------|
|           | Device: (       | WC-3020-01066 - Running   Address: 169 254.1. |
| Length:   | 0.0 in          |                                               |
| Width:    | 0.0 in          | A COLOR DE LA CALLER                          |
| Height:   | 0.0 in          |                                               |
| Weight:   | 0.00 lb         |                                               |
| waiting f | or item/trigger | Contractor of the local division of the       |

Figure 3-3. Pin Icon

Dimensions are updated in the application window each time the dimensioner is triggered. The image window shows the dimensioned item until it is removed.

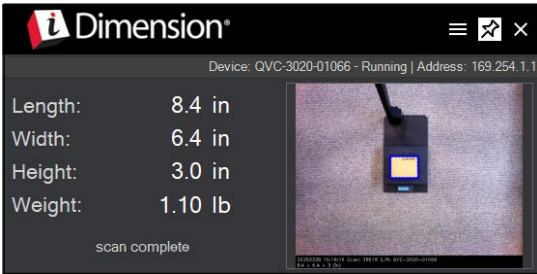

Figure 3-4. Updated Dimensions

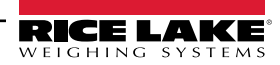

#### 3.2 Application Menu

Click the setup icon to view the application menu. Click to select the desired menu item.

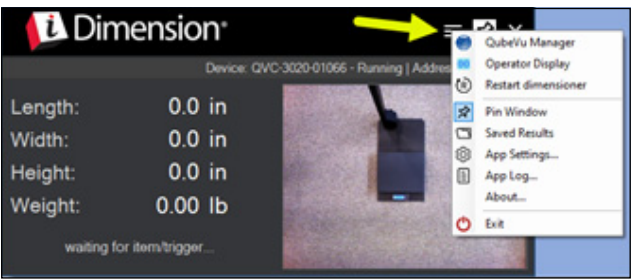

Figure 3-5. Setup Application Menu

| Menu Item           | Description                                                                                                    |
|---------------------|----------------------------------------------------------------------------------------------------|
| QubeVu Manager      | See Section 3.2.1                                                                                                    |
| Operator Display    | See Section 3.2.2 on page 10                                                                                          |
| Restart Dimensioner | Restarts the dimensioner without cycling power.                                                                       |
| Pin Window          | Toggles the pin status of the application window. When pinned the window remains permanent in the desktop foreground. |
| Saved Results       | See Section 3.2.3 on page 10                                                                                          |
| App Settings        | See Section 3.2.4 on page 11                                                                                          |
| App Log             | See Section 3.2.4.5 on page 13                                                                                        |
| About               | See Section 3.2.6 on page 14                                                                                          |
| Exit                | Closes the iDimension App                                                                                             |

Table 3-1. iDimension Menu Items

#### 3.2.1 QubeVu Manager

Launches the default web browser and runs the QubeVu Manager advanced configuration utility. Refer to the iDimension Plus Managers Guide (PN 206287) for complete documentation.

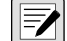

NOTE: Manuals are available from Rice Lake Weighing Systems at <u>www.ricelake.com/manuals</u>

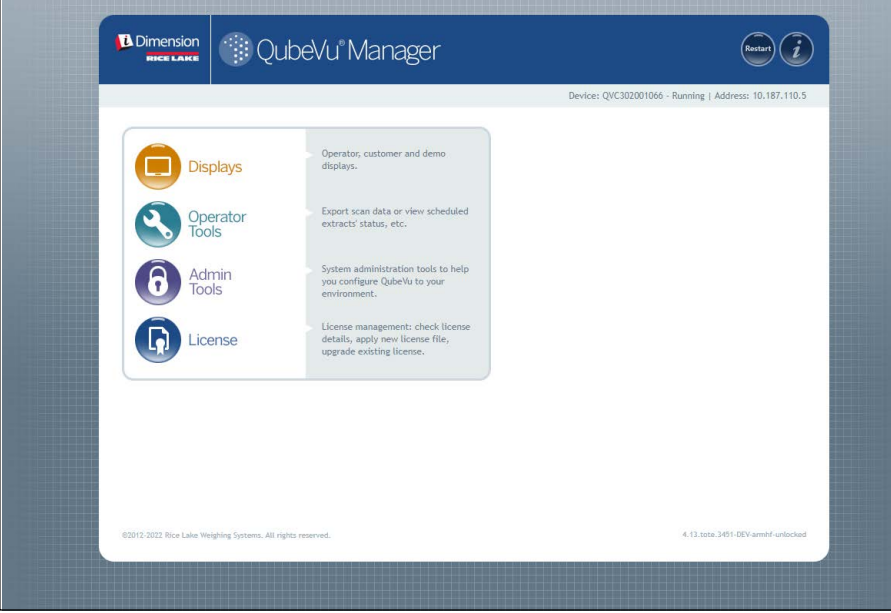

Figure 3-6. QubeVu Manager

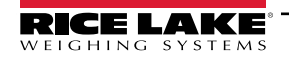

#### 3.2.2 Operator Display

Opens a web browser window echoing the operator display of the iDimension Plus.

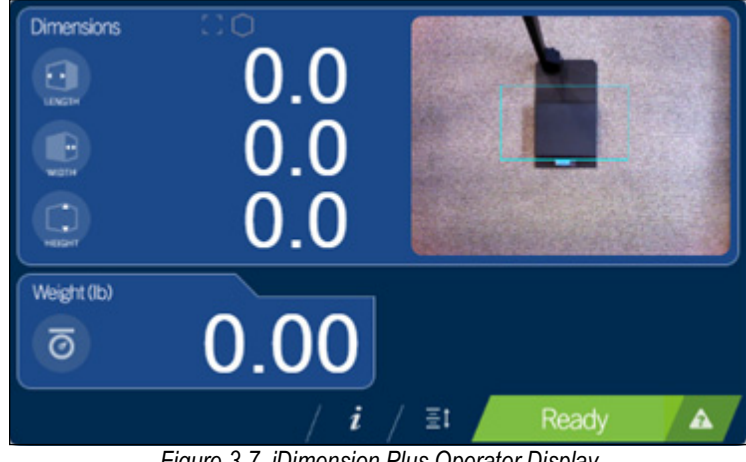

Figure 3-7. iDimension Plus Operator Display

#### 3.2.3 Saved Results

Opens the directory where the dimensional data is saved, if Data Storage options are enabled.

NOTE: See App Settings (Section 3.2.4 on page 11) to edit the Data Storage Options.

The default directory for daily saved results is:

C:\Users\<user>\Documents\Rice Lake Weighing Systems\iDimension App\data

| 📁 data                                        | × +                |                    |                                                                  |
|-----------------------------------------------|--------------------|--------------------|------------------------------------------------------------------|
| $\leftarrow \rightarrow  \checkmark  \square$ | > This PC > OS (C  | ) > Users >        | Documents > Rice Lake Weighing Systems > iDimension App > data > |
| ⊙ New - 🔏 📀                                   | 6 9 6 6            | ↑↓ Sort - E View - |                                                                  |
| Name                                          | Date modified      | Type Size          |                                                                  |
| 2025_03_21_measurements                       | 3/21/2025 11:40 AM | File folder        |                                                                  |
| 2025_03_27_measurements                       | 3/28/2025 3:33 PM  | File folder        |                                                                  |
| 2025_03_28_measurements                       | 3/28/2025 4:16 PM  | File folder        |                                                                  |
| last                                          | 3/28/2025 4:16 PM  | LAST File          | 1 KB                                                             |
| measurements.csv                              | 3/28/2025 4:16 PM  | Microsoft Excel C  | 1 KB                                                             |

Figure 3-8. Saved Data Directory

Each daily folder contains another folder for each measurement and a CSV file summarizing all dimensions for that day.

| Name             | Date modified    | Туре                          | Size |
|------------------|------------------|-------------------------------|------|
| 708_1_51_04_PM   | 5/6/2022 1:51 PM | File folder                   |      |
| 709_1_52_15_PM   | 5/6/2022 1:52 PM | File folder                   |      |
| 710_1_55_45_PM   | 5/6/2022 1:55 PM | File folder                   |      |
| measurements.csv | 5/6/2022 1:55 PM | Microsoft Excel Comma Separat | 1 KB |

Figure 3-9. Daily Folder

Each measurement folder contains a CSV file with dimensions, an XML status log file and a JPEG image file (if enabled).

| Name               | Date modified    | Туре                    | Size   |
|--------------------|------------------|-------------------------|--------|
| measurements.csv   | 5/6/2022 1:51 PM | Microsoft Excel Comma S | 1 KB   |
| QVLowResImage.jpeg | 5/6/2022 1:51 PM | JPEG File               | 111 KB |
| status.xml         | 5/6/2022 1:51 PM | XML Document            | 7 KB   |

Figure 3-10. Measurement Folder

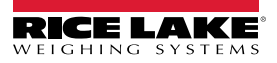

#### 3.2.4 App Settings

Opens the application settings window for configuring general **Settings**, assigning **Hotkeys** and **Data Storage** options.

#### 3.2.4.1 Settings

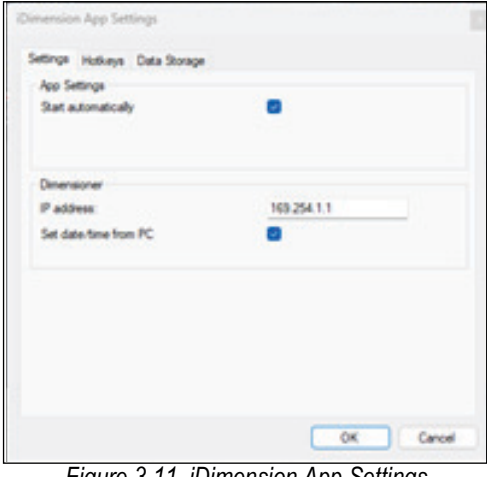

- Enable the **Start automatically** option to automatically launch the iDimension App each time the computer restarts.
- · Enter the dimensioner's IP address.

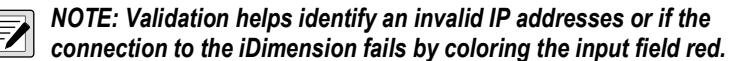

• Enable the **Set date/time from PC** option to sync the files' stored time/date with the computer.

Figure 3-11. iDimension App Settings

#### 3.2.4.2 Hotkeys

Multiple hotkeys can be assigned, allowing the iDimension App to be used with multiple PC applications.

| Control + At + D<br>hotkey2 |                                      |     |
|-----------------------------|--------------------------------------|-----|
| + -                         | Control + Ak                         | ••• |
| Keyboard output:            | LENGTHILLTABLIWIOTHILLTABLIHEIGHTILL | т   |
|                             |                                      |     |

- Click + to add a hotkey.
- Click to delete a hotkey.
- Click the **Hotkey**: *l* to edit a hotkey.

| Key Capture                                    |                  | 2                      | × |
|------------------------------------------------|------------------|------------------------|---|
| Please press the key or key<br>Key(s) pressed: | combination to b | e used for hotkey now. |   |
| Clear                                          | ОК               | Cancel                 |   |
| Figure 3                                       | -13. Edit        | Hotkev                 | _ |

• Click the **Keyboard output:** *[* to edit the keyboard wedge output.

| (eyboard outpu | It %LENGTH | H%%TAB%%WID     | TH%%TAB%%H    | EIGHT%%TAB     | %DIMUNIT%%   | TAB%         |         |          |
|----------------|------------|-----------------|---------------|----------------|--------------|--------------|---------|----------|
| Data fields:   | %LEN       | IGTH%           | %WI           | DTH%           | %HE)         | GHT%         | %DIM    | UNIT%    |
|                | %VOL       | .UME%           | %DIVI         | SION%          |              |              |         |          |
|                | %WE        | IGHT%           | %WEIGH        | ITUNIT%        | %DISPLAY     | WEIGHT%      |         |          |
|                | %WEIG      | HT-KG%          | %WEIG         | HT-LB%         | %WEIGHT      | -LBOZ-LB%    | %WEIGHT | -LBOZ-OZ |
|                | %DAT       | ETIME%          | %CAPT         | UREID%         | %BAR         | CODE%        | %ALLBAR | RCODES%  |
| Rounding:      | RO         | UND             |               |                |              |              |         |          |
| Key codes:     | %Т         | AB%             | %EN           | TER%           | %BACK        | SPACE%       |         |          |
|                | *1         | JP%             | %D0           | WN%            | %LE          | FT%          | %RIC    | SHT%     |
|                | %F1%       | %F2%            | %F3%          | %F4%           | %F5%         | %F6%         | %F7%    | %F8%     |
|                | %F9%       | %F10%           | %F11%         | %F12%          | %F13%        | %F14%        | %F15%   | %F16%    |
| Other:         | Type numb  | ers, letters an | d other chara | acters using k | eyboard. Typ | pe %%% for ' | %.      |          |
|                |            |                 |               |                |              |              | ок      | Cancel   |

Example: If the operator specifies **TAB** as the hotkey then include %TAB% in the output pattern that would create a neverending keyboard output. Using a combination of keys that use **ALT**, **CTRL** and or **SHIFT** is common use.

NOTE: No single character output keys without modifying keys (ALT, CTRL, SHIFT) are allowed. This is to prevent creation of repetitive key output patterns.

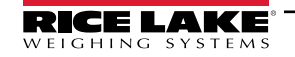

#### 3.2.4.3 Data Fields

Data fields pull the information from the iDimension web service API. The following is a definition of the data fields available:

NOTE: Data fields and certain special characters are enclosed by % characters. Text literals are allowed in the Keyboard output field. To output a single % character, specify %%% (three consecutive % characters).

| Data Fields      | Description                                                                                                    |
|------------------|----------------------------------------------------------------------------------------------------|
| %LENGTH%         | Length field                                                                                                    |
| %HEIGHT%         | Height field                                                                                                    |
| %WIDTH%          | Width field                                                                                                    |
| %DIMUNIT%        | Measurement units defined in the QubeVu Manager Certification Menu; Available selections: in, cm, mm, m                                                      |
| %VOLUME%         | Volume (L x W x H) of object being dimensioned                                                                                                    |
| %DIVISION%       | Division size used for measurement                                                                                                    |
| %WEIGHT%         | Not recommended for use, provides a converted value from the scale display weight in ounces or grams                                                         |
| %WEIGHTUNIT%     | Not recommended for use, provides "oz" when the scale is in LB or LB/OZ mode or "g" when the scale is in KG mode                                             |
| %DISPLAYWEIGHT%  | Provides the scales displayed weight plus measurement units; Examples: 1.64 lb, 1 lb 10.0 oz, 0.74 kg                                                        |
| %WEIGHT-LB%      | Converts the %WEIGHT% data field to Ib without measurement units; Example: 1.64                                                                              |
| %WEIGHT-KG%      | Converts the %WEIGHT% data field to kg without measurement units; Example: 0.74                                                                              |
| %WEIGHT-LBOZ-LB% | Displays weight value in pounds                                                                                                    |
| %WEIGHT-LBOZ-OZ% | Displays weight value in ounces                                                                                                    |
| %DATETIME%       | Prints the iDimension date and time of the transaction; <i>Example: 2021-10-19 17:10:54</i><br><b>NOTE: Can be converted in the custom setting of Excel.</b> |
| %CAPTUREID%      | Prints the capture ID of the iDimension transaction                                                                                                    |
| %BARCODE%        | Barcode data sent by external barcode scanner                                                                                                    |
| %ALLBARCODES%    | All barcode data sent by external barcode scanner and recognized by QubeVu combined as CSV                                                                   |
| ROUND            | Click to open the Rounding Selection window (see Section 3.2.4.4)                                                                                            |
| KeyCodes         | Simulates the function of the listed keyboard commands                                                                                                    |
| Other            | Add numbers, letters, space key or other keyboard characters to the output format                                                                            |

Table 3-2. API Data Fields

#### 3.2.4.4 ROUND Configuration

Perform the procedure below to generate a custom rounding token.

| eyboard output                                                                                                    | %LENGTH%%TAB%%WI                                                                            | DTH%%TAB%%H                 | EIGHT%%TAB     | 4                                   |              |                                                                                                    |  |
|----------------------------------------------------------------------------------------------------|---------------------------------------------------------------------------------------------|-----------------------------|----------------|-------------------------------------|--------------|----------------------------------------------------------------------------------------------------|--|
| Data fields:                                                                                                    | %LENGTH%                                                                                    | 2WI                         | DTH%           | %HE                                 | IGHT%        | %DIMUNIT%                                                                                                    |  |
|                                                                                                    | %VOLUME%                                                                                    | %DIVI                       | ISION%         |                                     |              |                                                                                                    |  |
|                                                                                                    | %WEIGHT%                                                                                    | %WEIGHTUNIT%<br>%WEIGHT-LB% |                | %DISPLAYWEIGHT%<br>%WEIGHT-LBOZ-LB% |              | %WEIGHT-LBOZ-OZ%                                                                                                    |  |
|                                                                                                    | %WEIGHT-KG%                                                                                 |                             |                |                                     |              |                                                                                                    |  |
|                                                                                                    | %DATETIME%                                                                                  | %CAPT                       | UREID%         | %BAR                                | CODE%        | %ALLBARCODES%                                                                                                    |  |
| Rounding:                                                                                                    | ROUND                                                                                       |                             |                |                                     |              |                                                                                                    |  |
| Key codes:                                                                                                    | %TAB%                                                                                       | %EN                         | TER%           | %BACK                               | SPACE%       |                                                                                                    |  |
|                                                                                                    | %UP%                                                                                        | *.DO                        | WN%            | 2.18                                | EFT%         | %RIGHT%                                                                                                    |  |
|                                                                                                    | %F1% %F2%                                                                                   | %F3%                        | %F4%           | %F5%                                | %F6%         | 1.F7% %F8%                                                                                                    |  |
|                                                                                                    | %F9% %F10%                                                                                  | %F11%                       | %F12%          | %F13%                               | %F14%        | %F15% %F16%                                                                                                    |  |
| Other: T                                                                                                    | ype numbers, letters a                                                                      | nd other chara              | acters using k | xeyboard. Ty                        | pe %%% for   | %.<br>OK Cancel                                                                                                    |  |
| Other: T<br>Rounding Sele                                                                                                    | ype numbers, letters a                                                                      | nd other chara              | acters using k | keyboard. Ty                        | pe %%% for ( | %.<br>OK Cancel                                                                                                    |  |
| Other: T<br>Rounding Sele<br>Source Value                                                                                                    | ype numbers, letters a ection                                                               | O Volume                    | acters using k | keyboard. Ty                        | pe %%% for ( | %. Cancel                                                                                                    |  |
| Other: T Cother: T Rounding Sele Source Value Length Width                                                                                                    | ype numbers, letters a<br>ection<br>() Weight<br>() Weight (b)                              | O Volume                    | acters using k | keyboard. Ty                        | pe %%% for ( | %.<br>OK Cancel                                                                                                    |  |
| Other: T<br>Rounding Sele<br>Source Value<br>Length<br>Width<br>Height                                                                                                    | ype numbers, letters a<br>ection<br>Weight<br>Weight to<br>Weight kg                        | O Volume                    | acters using k | keyboard. Ty                        | pe %%% for ' | %.<br>OK Cancel                                                                                                    |  |
| Other: T Content of the second second | ype numbers, letters a<br>ection<br>Weight<br>Weight &<br>Weight &<br>Weight &              | O Volume                    | acters using k | reyboard. Ty                        | pe %%% for ' | %.<br>OK Cancel<br>ts<br>2<br>2<br>75 12                                                                                                    |  |
| Other: T<br>Rounding Sele<br>Source Value<br>Length<br>Width<br>Height<br>Rounding Methol<br>Cellina                                                                                                    | ype numbers, letters a<br>ection<br>Weight<br>Weight &<br>Weight &<br>Uweight &<br>Division | O Volume                    | acters using k | keyboard. Ty                        | pe %%% for ' | %. Сагое<br>- П<br>Вз<br>- П<br>- П<br>- П<br>- П<br>- П<br>- П<br>- П<br>- П                                                                                                    |  |
| Other: T<br>Rounding Sele<br>Source Value<br>Length<br>Width<br>Height<br>Rounding Methou<br>Ceiling<br>Gioor                                                                                                    | ype numbers, letters a<br>ection<br>Weight<br>Weight&<br>Weight&g<br>d<br>Division<br>1     | O Volume                    | acters using k | keyboard. Ty                        | pe %%% for ' | 26. Сагое<br>- □<br>1<br>2<br>2<br>75<br>12<br>14<br>127<br>12<br>14<br>127<br>12<br>14<br>127<br>12<br>12<br>12<br>12<br>14<br>127<br>12<br>14<br>127<br>12<br>14<br>127<br>12<br>14<br>127<br>127<br>127<br>127<br>127<br>127<br>127<br>127                                                                             |  |
| Other: T<br>Rounding Sele<br>Source Value<br>Length<br>Width<br>Height<br>Rounding Methoo<br>Ceing<br>Foor<br>Nearest                                                                                                    | ype numbers, letters a<br>ection<br>Weight<br>Weight &<br>d<br>Division<br>1                | O Volume                    | acters using k | eyboard. Ty                         | pe %%% for ' | OK         Cancel           -         -           bs         -           2         2           75         12           12         -                                                                                                    |  |
| Other. T<br>Rounding Sele<br>Source Value                                                                                                    | ype numbers, letters a<br>ection<br>Weight<br>Weight&<br>Weight&g<br>d<br>Divenon<br>1      | O Volume                    | acters using k | eyboard. Ty                         | pe %%% for ' | %.         Cancel           OK         Cancel           I         I           I         I           I         I           I         I           I         I           I         I           II         II           II         III           III         IIII           IIII         IIIIIIIIIIIIIIIIIIIIIIIIIIIIIIIIIIII |  |

Figure 3-15. Round Configuration

- 1. Open the Rounding Selection window by selecting the ROUND token in the Keyboard Output window.
- 2. Configure the following parameters
  - Source Value
  - · Rounding Method
    - Ceiling: Rounds up to the next whole number
    - Floor: Rounds down to the current whole number
    - Nearest: Rounds to the nearest whole number
  - Division
- 3. Select OK.

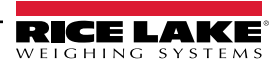

#### 3.2.4.5 Data Storage

| Settings Hotkeys Data Storage |   |
|-------------------------------|---|
| Data Storage Options          |   |
| Save data on PC               |   |
| Save images on PC             | 8 |
| Select Saved Data Location    |   |
| Reset Saved Data Location     |   |
|                               |   |
|                               |   |

Figure 3-16. Data Storage Setting

| D | eskton                                                                                                    |                      |  |     |
|---|----------------------------------------------------------------------------------------------------|----------------------|--|-----|
| - | Document                                                                                                    | S                    |  | 1   |
| > |                                                                                                    | a children in        |  |     |
|   | Constantion                                                                                                    | Constitution of      |  | · · |
| > | Contraction of the local states of the local states of the local s | Contract of Contract |  |     |
| > | The second                                                                                                    |                      |  |     |
|   | - Hereite                                                                                                    | instanting -         |  |     |
| > | Concerning States                                                                                                    | i alteri             |  |     |
| > | Concession (                                                                                                    | e figgente           |  |     |
| > | in the second                                                                                                    | 100                  |  |     |

Figure 3-17. Browse For Folder

• Enable **Save data on PC** to save measurements in the data directory. The default data directory is located at:

C:\Users\<user>\Documents\Rice Lake Weighing Systems\ iDimension Desktop Wedge\data

- Enable Save images on PC to save captured images.
- Select **Select Saved Data Location** to change the data directory path. A browser window opens to select a local or network folder. Previously saved data remains in its original folder
- Select Reset Saved Data Location to reset the data storage location to the Windows application default. Previously saved data remains in its original folder

NOTE: Each saved image is approximately 110 KB in size.

| Reset data store location                                                                        | × |
|--------------------------------------------------------------------------------------------------|---|
| This will reset the data storage location to the Windows application default.                    |   |
| Data will be stored in:<br>C:\Users\\Documents\Rice Lake Weighing Systems\iDimension<br>App\data |   |
| OK Cancel                                                                                        |   |
| Figure 3-18. Data Store Location Reset                                                           |   |

#### 3.2.5 App Log

Opens a diagnostic application activity log file.

|                                                             | iDimensi                                                                                                    | ionApp.log                                                                                                    | ×                                                            | +                                                                                                    |                                                                                                    | -                              | 0   | ×  |
|-------------------------------------------------------------|----------------------------------------------------------------------------------------------------|----------------------------------------------------------------------------------------------------|--------------------------------------------------------------|----------------------------------------------------------------------------------------------------|----------------------------------------------------------------------------------------------------|--------------------------------|-----|----|
| File                                                        | Edit                                                                                                    | View                                                                                                    |                                                              |                                                                                                    |                                                                                                    | <b>9</b> ~                     |     | ۲  |
| 2022<br>2022<br>2022<br>2022<br>2022<br>2022<br>2022<br>202 | 5-03-21<br>5-03-21<br>5-03-21<br>5-03-21<br>5-03-21<br>5-03-21<br>5-03-21<br>5-03-21<br>5-03-21<br>5-03-21<br>5-03-21<br>5-03-26<br>5-03-26<br>5-03-26 | 10:57:38,746 [1]<br>10:57:38,756 [1]<br>10:57:38,757 [1]<br>10:57:38,757 [1]<br>10:57:38,757 [1]<br>10:57:38,757 [1]<br>10:57:38,897 [1]<br>10:57:39,407 [1]<br>10:57:39,405 [1]<br>10:57:39,346 [1]<br>10:57:39,346 [1]<br>10:55:39,346 [1]<br>08:58:32,495 [1]<br>08:58:32,495 [1] | INFO<br>INFO<br>INFO<br>INFO<br>INFO<br>INFO<br>INFO<br>INFO | 101mensionApp.Program [<br>101mensionApp.Program [<br>101mensionApp.Program | <pre>DimensionApp.Program] *** Starting iDimension App v2.0.0.20058 *** DDimensionApp.Program] Startup Path: C:\Frogram Files\Rice Lake Weighing Systems\IDimension App log\IDimensionApp.Program [Gorflag: C:\Users\ \\Documents\Rice Lake Weighing Systems\IDimension App\log\IDimensionApp.Program [Gorflag: C:\Users\ \\Documents\Rice Lake Weighing Systems\IDimension App\log\IDimensionApp.Program [Gorflag: C:\Users\ \\Documents\Rice Lake Weighing Systems\IDimension App\log\IDimensionApp.Program [Gorflag: C:\Users\ \\Documents\Rice Lake Weighing Systems\IDimension App\log\IDimensionApp.Program [Gorflag: C:\Users\ \\Documents\Rice Lake Weighing Systems\IDimension App\log\IDimensionApp.MainForm ] DimensionApp.MainForm ] Data Path: C:\Users\ \Documents\Rice Lake Weighing Systems\IDimension App\data IDimensionApp.NainForm ] Start wonitoring 169.254.1.1 IDimensionApp.NainForm ] Start wonitoring 169.254.1.1 IDimensionApp.NainForm ] Connected to QVC-3020-01066 at http://169.254.1.1/ IDimensionApp.Program ] Startup Path: C:\Program Files\Rice Lake Weighing Systems\IDimension App\lDimensionApp V2.0.20858 *** IDimensionApp.Program ] Startup Path: C:\Program Files\Rice Lake Weighing Systems\IDimension App\DimensionApp.App\lDimensionApp V2.0.20858 *** IDimensionApp.Program ] Startup Path: C:\Program Files\Rice Lake Weighing Systems\IDimension App\DimensionApp.Qp\DimensionApp.Program ] </pre> | ve"<br>xnApp.<br>ve"<br>xnApp. | log | 1  |
| Lnt                                                         | Col 1                                                                                                    | 13,068 characters                                                                                                    |                                                              |                                                                                                    | 100% Windows (CRU)                                                                                                    | TF-8                           |     | 82 |

Figure 3-19. Log File

#### 3.2.6 About

Opens the About window with version and copyright information.

| Syster<br>25 | ns           |                     |
|--------------|--------------|---------------------|
| C            | ОК           |                     |
|              | Syster<br>25 | Systems<br>25<br>OK |

Figure 3-20. About Window

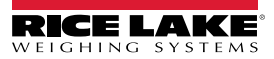

## 4.0 Operation

This section provides the iDimension App operation procedure.

- 1. Launch the iDimension App (Section 3.1 on page 8).
- 2. With the dimensioner in the Ready state, place the item/package onto the platform.
- 3. With the dimensioner in the **Remove** state and with the measured item in position, place the mouse cursor in the active third-party program window and press a configured hotkey (Section 3.2.4 on page 11) on the connected keyboard. Values are transferred from the dimensioner to the third-party program.
- 4. Remove the item/package. Dimensioner returns to Ready state.

NOTE: Below is a keyboard output example in Microsoft Excel and the valid keyboard configuration it was captured with.

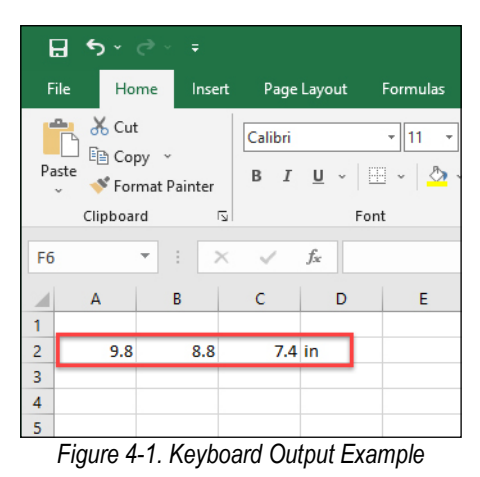

× 😉 Keyboard Wedge - Keyboard output %LENGTH%%TAB%%WIDTH%%TAB%%HEIGHT%%TAB%%DIMUNIT%%TAB% Keyboard output: Data fields: %LENGTH% %WIDTH% %HEIGHT% %DIMUNIT% %VOLUME% %DIVISION% %WEIGHT% %WEIGHTUNIT% %DISPLAYWEIGHT% %WEIGHT-KG% %WEIGHT-LB% %WEIGHT-LBOZ-LB% %WEIGHT-LBOZ-OZ% %DATETIME% %CAPTUREID% %BARCODE% %ALLBARCODES% Roundina: ROUND Key codes: %TAB% %ENTER% %BACKSPACE% %UP% %DOWN% %LEFT% %RIGHT% %F1% %F2% %F3% %F4% %F5% %F6% %F7% %F8% %F9% %F10% %F11% %F12% %F13% %F14% %F15% %F16% Other Type numbers, letters and other characters using keyboard. Type %%% for %. OK Cancel

Figure 4-2. Keyboard Output Configuration

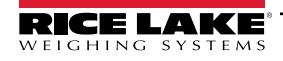

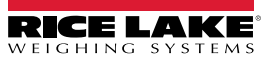

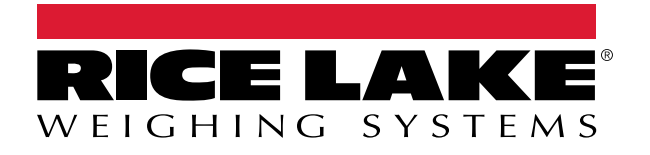

© Rice Lake Weighing Systems Content subject to change without notice. 230 W. Coleman St. • Rice Lake, WI 54868 • USA USA: 800-472-6703 • International: +1-715-234-9171

www.ricelake.com